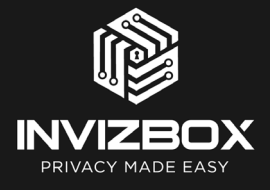

InvizBox Go Quick Start Guide Welcome to your new InvizBox Go!

Follow the steps using your phone or laptop and this guide to get setup.

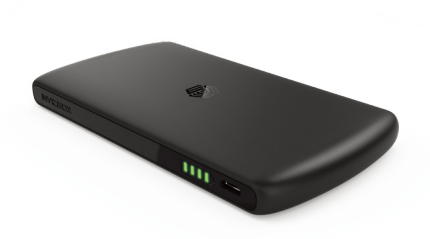

If you purchased an InvizBox Go for use with a thirdparty VPN provider, you will need to provide your VPN credentials in step 5.

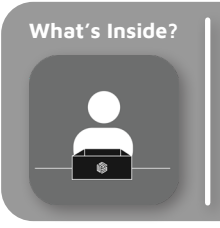

InvizBox Go Micro USB Cable Quick Start Guide WiFi Password Card Protective Case

#### Powering On Step 1

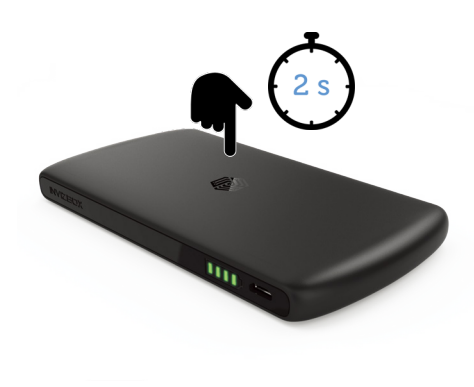

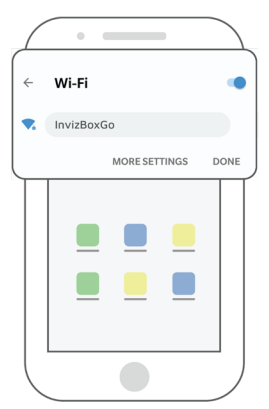

Quick press - displays battery status Long press (2s) - powers device on/off Connect a device to the "InvizBoxGo" WiFi hotspot using the password card provided in the box.

## Connecting Step 2

#### Administration Interface App Step 3 A

#### Administration Browser Step 3 B

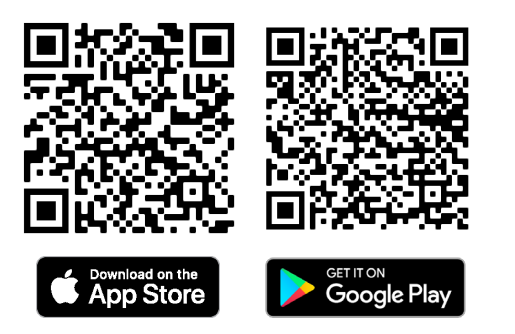

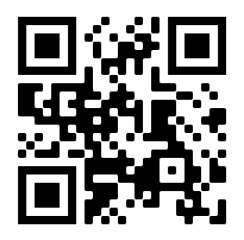

http://inviz.box

For the smoothest experience download the InvizBox Administration app available for Android and iOS. Otherwise you can open the Administration Interface using your favourite browser.

## Getting Setup Step 4

#### VPN Credentials Step 5

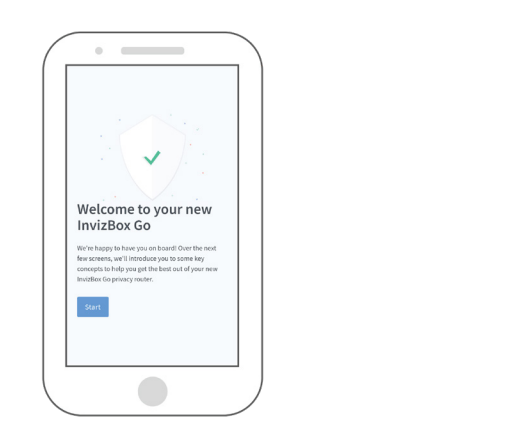

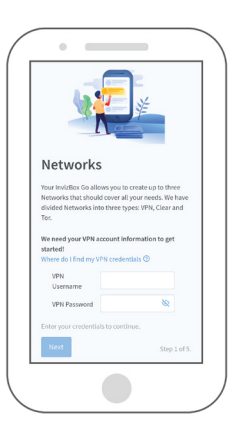

The Administration Interface will present this onboarding page. Follow the onscreen instructions. If you purchased your InvizBox Go for use with a third-party VPN provider, your VPN credentials are needed on this page.

## Logging In Step 6 A

#### Home Page Step 6 B

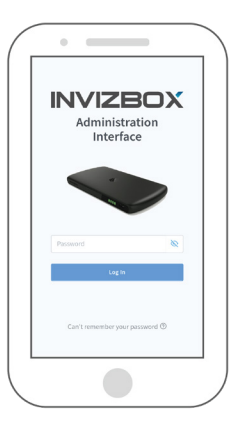

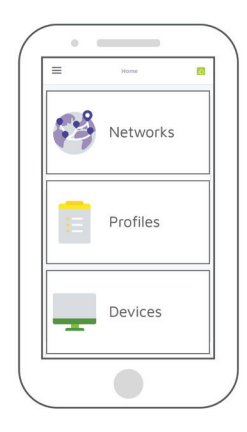

Use the supplied password card to log into your InvizBox Go Administration Interface.

On the Administration Interface you can customize all of the settings on your InvizBox Go.

### Connecting To WiFi Step 7

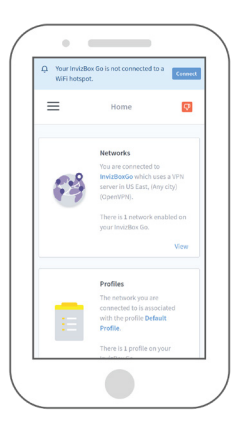

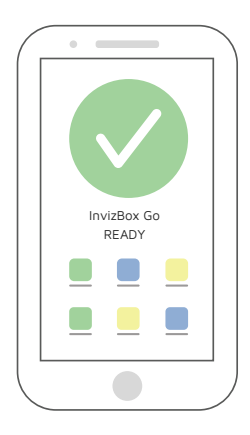

Using the banner, you can choose which WiFi to connect to. Once connected, a second banner may appear if you need to log in to access that WiFi. Your InvizBox Go is now ready to use. If you need further information about your InvizBox Go, see pages 7-10.

## Ready

# Charging

## **Power Bank**

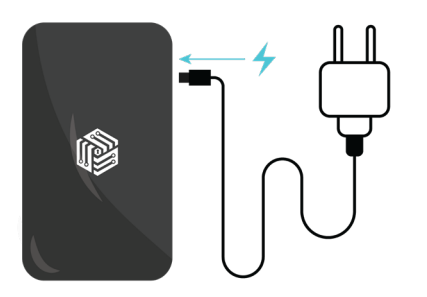

Using the micro USB cable provided, connect your InvizBox Go to a suitable power outlet.

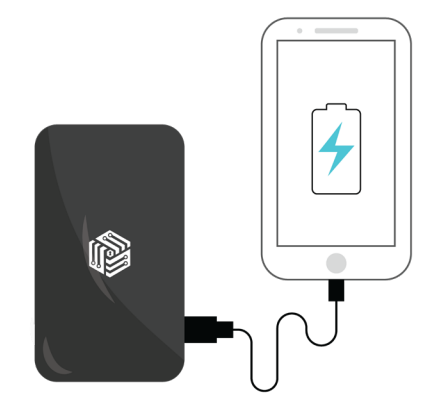

You can power other devices by plugging them into the larger USB port on the InvizBox Go.

## **Battery Information**

## Connectivity

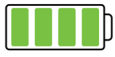

Device powered on and full battery.

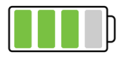

Device at <75% power.

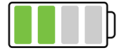

Device at <50% power.

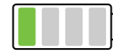

Device at <25% power.

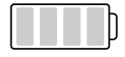

Device is powered off.

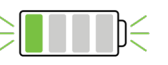

top of the device.

To check the power status of your

InvizBox Go tap the InvizBox logo on the

Device flashing indicates low power.

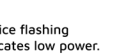

The above colours show the InvizBox Go WiFi I FD status at all states of connection.

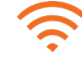

Solid orange -Behind a captive portal or No VPN network

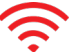

Solid red -Not connected to WiFi

Solid green -

VPN Connected

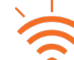

Flashing orange -Connected to WiFi, VPN not connected yet

# Safety

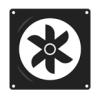

#### Ventilation.

Always use your InvizBox Go in a well ventilated space.

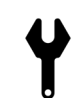

### **Don't Disassemble.** Never open your InvizBox Go.

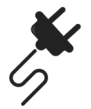

#### Power.

Always charge your InvizBox Go with a 1.0A or greater power supply.

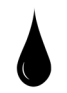

## **Don't Expose To Liquids.** Never expose your InvizBox Go to liquids.

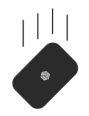

#### Avoid Dropping.

Avoid dropping your InvizBox Go as this could damage the device beyond repair.

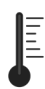

## Avoid High Temperatures. During use your InvizBox Go can become hot. Avoid use in environments that are >= 35°C / 95°F.

## **Customer Support**

 Help is available through the Administration Interface or at:https://support.invizbox.com/

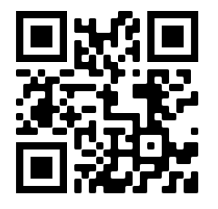

- Can't connect to http://inviz.box:
  - 1. Try http://10.153.146.1
  - Use the "Sign in" pop-up on Android/ iOS/Windows.
  - 3. Disable mobile data or Ethernet connection.
- You can find more information about your Warranty and Acceptable Usage Policy at: https://invizbox.com/warranty https://invizbox.com/aup

## **Specifications**

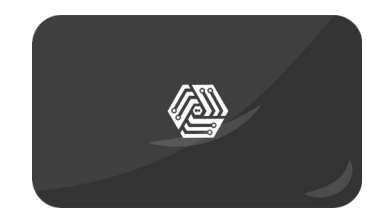

| Capacity: | 5000 mAh           |
|-----------|--------------------|
| Input:    | 5V / 1A            |
| Output:   | 5V / 1.5A          |
| Size:     | 125 x 70 x 12.5 mm |
| Weight:   | 300g / 11oz        |
| Range:    | 10 Metres          |
| Chipset:  | MT7621             |
| Speed:    | 880 MHz            |
| WiFi:     | 300 Mbps BGN       |

## support@invizbox.com

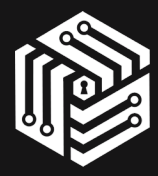